如何把Acce转成SQLServer的方法介绍 PDF转换可能丢失图片 或格式,建议阅读原文

https://www.100test.com/kao\_ti2020/251/2021\_2022\_\_E5\_A6\_82\_ E4 BD 95 E6 8A 8AA c97 251802.htm 转换步骤 1、打开"控 制面板"下"管理工具"中的"数据库源"。2、按"添加 "添加一个新的数据源,在选择栏里选"Driver do microsoft Access (\*.mdb)",完成后将出现一个框,在"数据库源"里 面输入你想写的名称,我取名叫"ABC",说明不需要填, 接着,按下面的选择,寻找你的数据库地址和选中(注意,请 先备份自己的Access数据库),然后确定。数据源在这里建好 了,剩下转换了。3、打开SQL2000企业管理器,进入数据库 ,新建一个空的数据库"ABC"。4、选择新建立的数据库, 按鼠标右键,选择"所有任务"下"导入数据",按"下一 步"继续。 5、在数据库源下拉但中选择" Driver do microsoft Access(\*.mdb)",在"用户/系统DSN"中,选种你刚才添加 的"ABC",按"下一步"。6、"目的"不需要修改,选择 服务器(一般下为自己的本机local,也可以选择服务器地址或 者局域网地址,确定你的权限是否可以操作,),使 用WINDOWS身份验证指用自己的系统管理员身份操作,使 用SQL身份操作验证可以用于网站的操作,推荐用后者。7、 选上使用SQL身份操作验证后,填写你的用户名和密码,我 自己选择的是系统默认号码sa,\*\*\*\*,数据库选择刚新建 的ABC,按下一步。8、这一步的两个单项选择,从数据源复 制表和视图与用一条查询指令指定要传输的数据,选择前者 ,按下一步继续。9、这里将出现你自己Access数据库的表, 按全选后,下一步。10、DTS导入/导出向导,看立即运行被

选中按下一步。11、按完成继续。12、这个步骤你将看到你 的数据被导入SQL 2000里面,当出现已经成功把XXX个表导 入到数据库的字样,而且所有的表前面都有绿色的勾,就表 示成功导入所有数据,如果中途出现问题或者表前面有红色 的\*的话,说明该表没有成功导入,这时就要回去查看自己的 操作是否正确了。注意事项:一数据修改:1、由于SQL2000 里面没有自动编号,所以你的以自动编号设置的字段都会变 成非空的字段,这就必须手工修改这些字段,并把他的标示 选择是,种子为1,增量为1。2、另外,Access 2000转换 成SQL 2000后,原来属性为是/否的字段将被转换成非空的bit ,这时候你必须修改成自己想要的属性了。3、另外,大家 要注意对时间函数的把握Access与SQL是有很多不同的。 二. 数据库转换的经验: 1.Access的数据库中的自动编号类型在转 化时, SQL Server并没有将它设为自动编号型, 我们需在SQL 创建语句中加上identity,表示自动编号.2.转化时,跟日期有 关的字段, SQL Server默认为smalldatetime型, 我们最好将它 变为datetime型,因为datetime型的范围比smalldatetime型大。 我遇见这种情况,用smalldatetime型时,转化失败,而 用datetime型时,转化成功。3.对此两种数据库进行操作 的SQL语句不全相同,例如:在对Access数据库进行删除纪录 时用: 0delete \* from user where id=10, 而对SQL Server数据库 进行删除是用: Odelete user where id=10。 4.日期函数不相同, 在对Access数据库处理中,可用date()、time()等函数,但 对SQL Server数据库处理中,只能用datediff,dateadd等函数, 而不能用date()、time()等函数。 5.在对Access数据库处理中 , SQL语句中直接可以用一些VB的函数,像cstr()函数,而

对SQL Server数据库处理中,却不能用。100Test 下载频道开通,各类考试题目直接下载。详细请访问 www.100test.com